+•ΣΝΛ ξΗ Ι ΝΕΥΟΥΘ +•Ε•Π•Ο Λ 30ΣΕΣ «Ι•ΕΣΟ Λ 30ΕΣΗΣ «ЖЖЗИ«Ι Λ 30ΟΝΕΛ «Ι«ΣΗΝΙ» Λ 30ΧΧΞ «Ε«ΟΟ«Ι

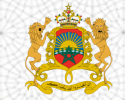

المملكة المغربية وزارة التربية الولمنية والتكوين الممنعي والتعليم المالىر والبحث العلمي

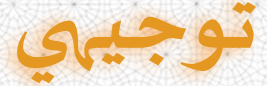

## منصة القبول الالكتروني الموحد لحاملي شهادة البكالوريا في المؤسسات الجامعية العمومية ذات الاستقطاب المحدود

## دليل الترشيح برسم الدخول الجامعي 2021/2020

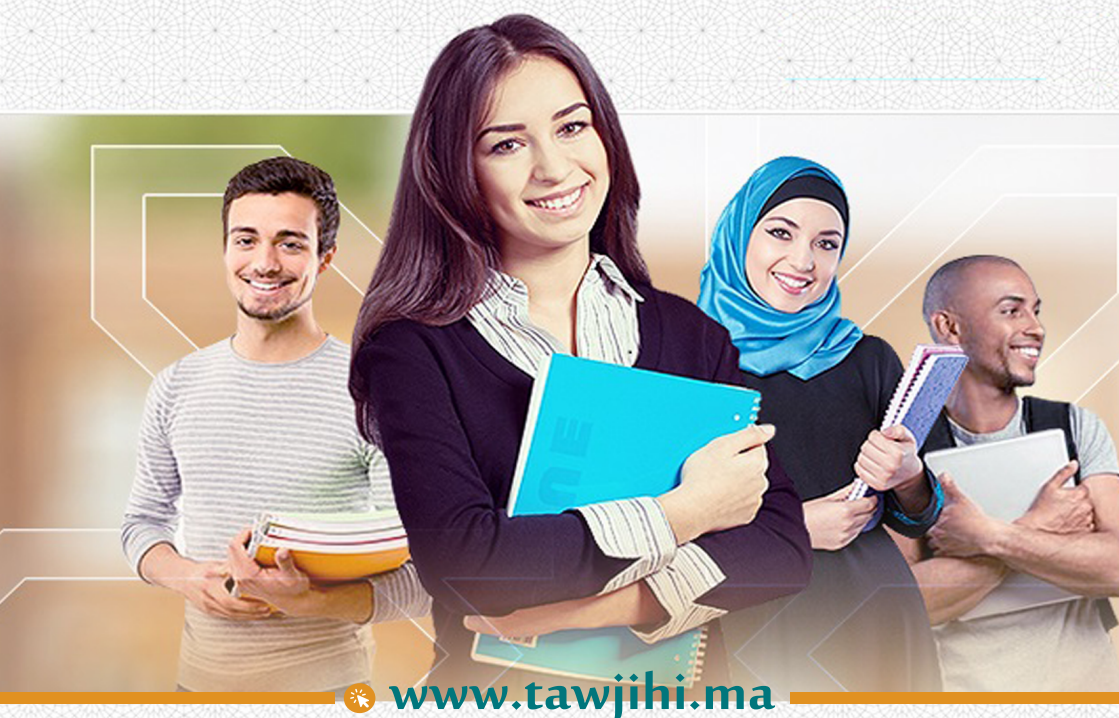

. . . . . . . . . . . . .

🐞 شاريم محمد اليزيدي، حسان صرب : 4500 - المرباك

& 05.37.21.75.01 | ⊠ contact@tawjihi.ma | 💥 www.tawjihi.ma

## الجدولة الزمنية للترشيح عبر منصة القبول

توجيهي

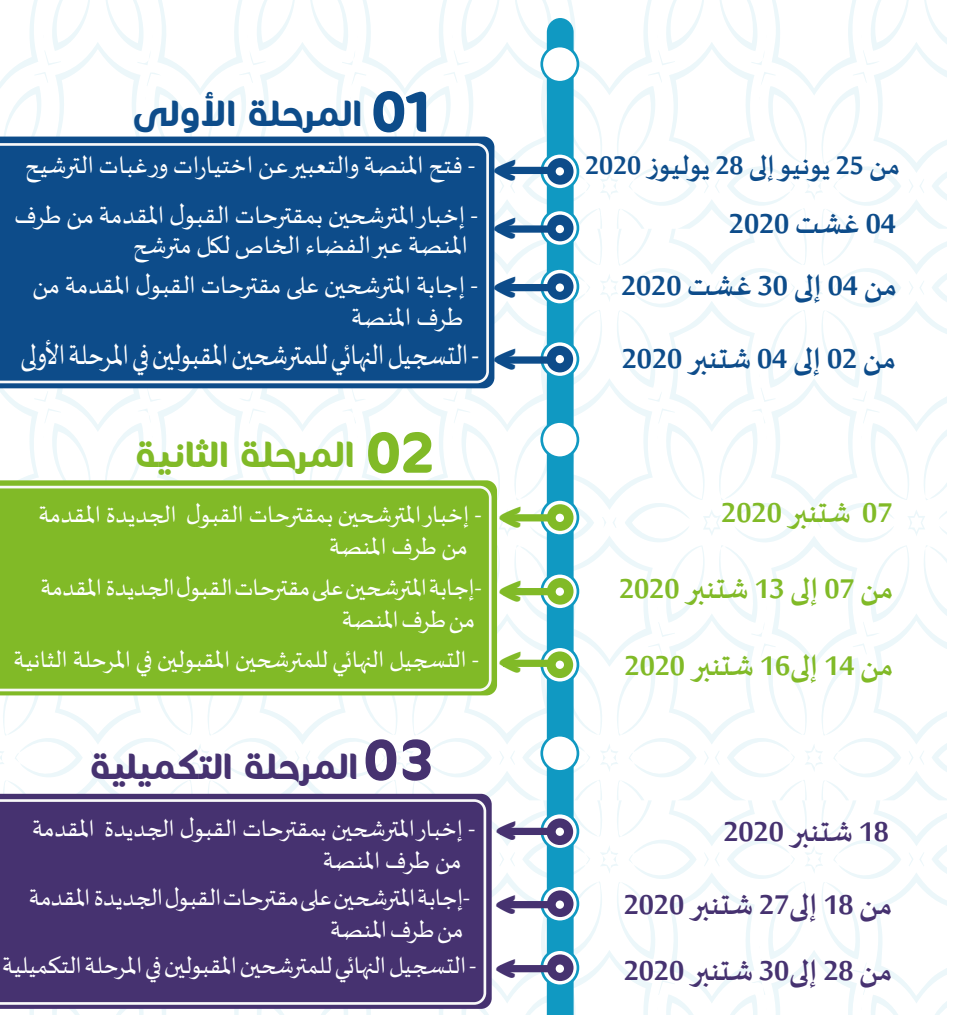

## تقديم

تُعتَمَدُ منصة القبول الالكتروني الموحد لحاملي شهادة البكالوريا في المؤسسات الجامعية العمومية ذات الاستقطاب المحدود "توجيهي" في تدبير الترشيحات لولوج السنة الأولى للمؤسسات الجامعية ذات الاستقطاب المحدود التالية:

- ◄ المدارس العليا للتكنولوجيا (EST)؛
  - > كليات العلوم والتقنيات (FST)؛
- ◄ المدارس الوطنية للتجارة والتسيير (ENCG)؛
- ◄ المدراس الوطنية للعلوم التطبيقية (ENSA)؛
- المدرستان الوطنيتان العليتان للفنون والمهن (ENSAM)؛
  - المدرسة الوطنية العليا للفن والتصميم (ENSAD).

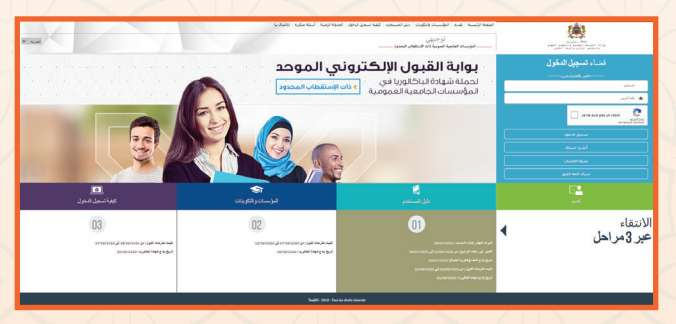

تتضمن مسطرة القبول عبر منصة "توجيهي"، برسم الدخول الجامعي 2021-2020، مرحلتين رئيسيتين ومرحلة تكميلية.

وللحصول على معلومات كاملة حول هذه المسطرة وقبل الشروع في الترشيح، أنتم مدعوون لتصفح جميع أركان المنصة، لا سيما: تقديم، المؤسسات وعرض التكوين، كيفيات تسجيل الدخول، دليل المستخدم، الجدولة الزمنية والأسئلة المتكررة، وذلك على العنوان التالي: <u>www.tawjihi.ma</u>.

ومن أجل الترشيح لولوج إحدى التكوينات المتاحة بالمنصة يتوجب عليكم اتباع المراحل التالية مع الالتزام بالتواريخ المحددة لكل مرحلة:

## المرحلة تسجيل الدخول بالمنصة الإلكترونية: الأولى ما بين 25 يونيو و28 يوليوز 2020

يجب على كل مترشح يرغب في ولوج السنة الأولى للمؤسسات الجامعية العمومية ذات الاستقطاب المحدود المعنية بهذه المسطرة أن يقوم بتسجيل الدخول بالركن المخصص لهذه العملية بالمنصة الإلكترونية، وذلك حسب نوعية شهادة البكالوريا المحصل عليها (وطنية أو أجنبية):

- > تسجيل دخول المرشحين المتمدرسين أو الأحرار المسجلين في السنة الثانية لشهادة البكالوريا المغربية أو الحاصلين على هذه الشهادة:
  - إذا كنتم من هذه الفئة من المترشحين، فيتعين عليكم القيام بما يلي:
  - يجب عليكم، في البداية، طلب التسجيل بالمنصة من خلال الضغط على "إحداث حسابك" في الفضاء الخاص بتسجيل الدخول واختيار "بكالوريا مغربية" ضمن الاختيارين المتاحين.
  - و بعد ذلك، أنتم مطالبون بتعبئة الاستمارة التي تتضمن بعض المعلومات الخاصة بكم (رمز مسار، رقم البطاقة الوطنية للتعريف، رقم الهاتف، الخ.) والضغط على "تسجيل".

| (A)                                            | توجيهي                                                                                            | and the state of the state of t |
|------------------------------------------------|---------------------------------------------------------------------------------------------------|----------------------------------------------------------------------------------------------------|
| wind waters tender termin term                 | ــــــــــــــــــــــــــــــــــــــ                                                            |                                                                                                    |
| ظلب نسخيل المترضحين الحاصلين s                 | الدي بكالوربا مفربية                                                                              |                                                                                                    |
| مر قش الشعق بنتسة الرعيني"، يرغي ثمثة الم      | لريان البطرية في البلادة البلام بطريبلران عبر برينكر الإلارياني "Madim Ma"، الإلىر يتمدن إيم      | مدر وكلمة فتر التصين بك                                                                                                    |
| في عاقبوهو، مسورة التي الولوع الزوماء الالاروا | ي <mark>(1998-1998)،</mark> بد البلة المائد الطام يرمي ليلسل عمله البيل المنالب في عمده اللمن الم | سيعدا استثنار الماسيكر                                                                                                    |
| ريز سار از اورد اوردر المرد                    |                                                                                                   | فبتلة فيتية التريب.                                                                                                    |
|                                                |                                                                                                   | -1,2 <sup>1</sup> /1,42 <sup>1</sup> /1647,62                                                                                                    |
| •1 L04                                         |                                                                                                   | 12.00                                                                                                    |
|                                                |                                                                                                   | - We                                                                                                    |
| 1.00 MP                                        |                                                                                                   | الله، موران الديرة «200يرياني»                                                                                                    |
|                                                |                                                                                                   |                                                                                                    |
| فرسو فنظره                                     |                                                                                                   |                                                                                                    |
|                                                |                                                                                                   |                                                                                                    |
| مربر فدار *                                    |                                                                                                   |                                                                                                    |
| مرار شکر                                       |                                                                                                   |                                                                                                    |
| -100 (1-10a ja                                 |                                                                                                   |                                                                                                    |
|                                                |                                                                                                   |                                                                                                    |
|                                                |                                                                                                   |                                                                                                    |
|                                                |                                                                                                   | The Design of the Design of th |
|                                                |                                                                                                   |                                                                                                    |

الإدارة بمعالجة طلب تسجيلكم بالمنصة وتوافيكم، عبر بريدكم الإلكتروني (taalim.ma)، بإشعار يتضمن إسم المستخدم وكلمة السر لولوج المنصة. يجب عليكم الاحتفاظ بعناية باسم المستخدم وكلمة وكلمة السر لولوج لفضائكم مدعون لاستخدامهما للولوج لفضائكم الشخصي للترشيح والانتقاء.

# السنة الثانية المسجلين في السنة الثانية لشهادة البكالوريا الأجنبية أو الحاصلين على هذه الشهادة:

- يجب عليكم، في البداية، طلب التسجيل بالمنصة من خلال الضغط على "أنشئ حسابك" في الفضاء الخاص بتسجيل الدخول واختيار **"بكالوريا أجنبية"** ضمن الاختيارين المتاحين.
- عد ذلك، أنتم مطالبون بتعبئة الاستمارة التي تتضمن بعض المعلومات الخاصة بكم (الحالة المدنية، البريد الالكتروني، بلد الحصول على شهادة البكالوريا، المؤسسة، الخ.).
- 3 تقوم الإدارة بمعالجة طلب تسجيلكم بالمنصة وتوافيكم، عبر البريد الالكتروني الذي تمت تعبئته بالاستمارة، بإشعار يتضمن إسم المستخدم وكلمة السر لولوج المنصة أو إعلام برفض طلبكم في حالة عدم قبول طلب التسجيل. يجب عليكم الاحتفاظ بعناية باسم المستخدم وكلمة السر لأنكم مدعون لاستخدامهما للولوج لفضائكم الشخصي للترشيح طوال مسلسل الترشيح والانتقاء.

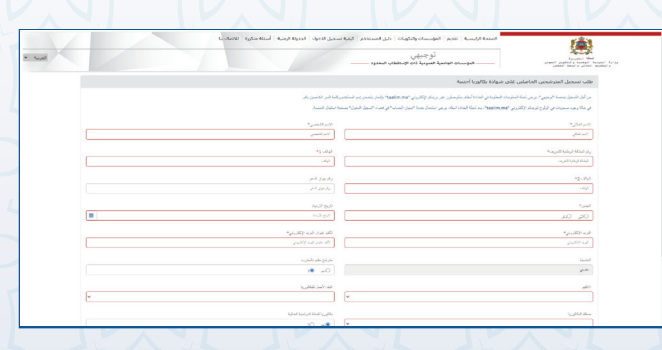

### 🔬 ملاحظة هامة بالنسبة للمترشحين الحاملين لشهادة الباكالويا الأجنبية:

لا يعتبر طلب تسجيلكم بالمنصة نهائيا إلا بعد توصل الإدارة، عبر البريد الإلكتروني (bac.tawjihi@enssup.gov.ma) بملف ترشيحكم متضمنا لجميع الوثائق المطلوبة في الآجال المحددة لذلك . **ويجب ألا يتعدى** حجم الوثائق المرسلة بالبريد الإلكتروني 10Mo.

#### ويتكون ملف الترشيح من الوثائق التالية:

- >نسخة مصادق عليها من شهادة البكالوريا؛
  - دىسخة مصادق عليها بيان نقط البكالوريا؛
- > نسخة مصادق عليها من البطاقة الوطنية للتعريف أو جواز السفر؛
- نسخة من قرار معادلة الشهادة المحصل عليها للبكالوريا الوطنية (بالنسبة للمترشحين على شهادة البكالوريا الأجنبية بمؤسسة خارج تراب المملكة).

#### في حالة نسيان حسابكم الالكتروني:

في حالة قيامكم بتسجيل الدخول وعدم تمكنكم من الولوج لحسابكم الالكتروني، فيتعين عليكم:

الضغط على "نسيان حساب" في الفضاء الخاص بتسجيل الدخول.

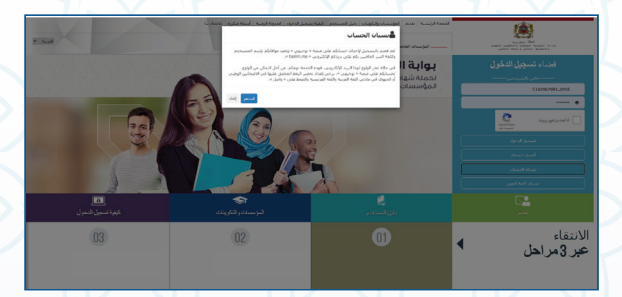

أنتم مطالبون بإدخال رمز مسار أو الرقم الوطني للطالب في الاستمارة التي ستظهر على شاشتكم. بعد تأكد الإدارة من تواجد المرشح في قاعدة المعطيات، سيطلب النظام المعلوماتي منكم تعبئة بريدكم الالكتروني الجديد والنقط المحصل عليها في اللغتين العربية والفرنسية في الامتحان الوطني و الجهوي.

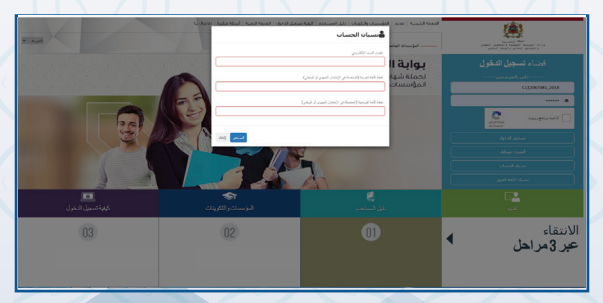

3 يتم قبول تغيير حسابكم الالكتروني وموافاتكم من جديد باسم المستخدم وكلمة السر لولوج فضائكم الخاص بالمنصة بعد التأكد من صحة المعلومات المعبأة في الاستمارة. المرحلة | ادخال الترشيحات ( التعبير عن رغبات الترشيح): الثانية | ما بين 25 يونيو و 28 يوليوز 2020

بعد توصلكم بالمعلومات الخاصة بتسجيل دخولكم للمنصة، المرجو إدخال إسم المستخدم وكلمة السر الخاصة بكم بالفضاء المخصص لتسجيل الدخول ثم الضغط على "تسجيل الدخول" والشروع في التعبير عن رغبات الترشيح عبر المراحل التالية:

|                   | المعصاريسية اعدم الطيسان ولكمك إطرائهستجم المعادسمل لحول الجنوائينية إأستاه مكيه الاصلانة                                                                                           |                                                                                                    |                                                              |                                          |  |  |
|-------------------|----------------------------------------------------------------------------------------------------|----------------------------------------------------------------------------------------------------|--------------------------------------------------------------|------------------------------------------|--|--|
|                   | توجيدي<br>ـــــــــــــــــــــــــــــــــــ                                                                                                    |                                                                                                    |                                                              | and .                                    |  |  |
| ساء<br>رشح        | ا ا                                                                                                    | مەربى<br>بەر بالد<br>مەرب                                                                                                    | ر طبعطمیا<br>مان<br>افغا                                     | =                                        |  |  |
| ردیدس<br>هن الاقی | ه النبي بن رمان الرئيز ، بن 10000000 ال 20000000000000000000000000000                                                                                                    |                                                                                                    |                                                              |                                          |  |  |
| دىزى              | 1 mar 10 Mar 10 Mar 10                                                                                                    | ) (A,B x (a)                                                                                                    |                                                              |                                          |  |  |
|                   | מעמי איז הארשת נוסד עי פערי לרייל על עילי                                                                                                    | المربع المار مطر معط مراكبا للاردي لارباله المراجع الاردار والمراجع                                                                                                    |                                                              |                                          |  |  |
|                   | یعد اعد التی از شناع و اعد اللس فرع<br>بیشیش عد از خاندان مذر اجمعا ایر حالا اساری ترخیانالیز د                                                                                     | بعد اندائیل مندی و دند تغییری<br>بشینی مدار به دی توسایی مادیری فیلغان درشی رشان فیلغان شیغار شاری فیلغ فوانی می از نیامتری اور مادید فور تعاول سه این مادشان فیلغان فرز شیخ |                                                              |                                          |  |  |
|                   |                                                                                                    |                                                                                                    |                                                              |                                          |  |  |
|                   |                                                                                                    | e .                                                                                                    |                                                              |                                          |  |  |
|                   |                                                                                                    |                                                                                                    | and .                                                        |                                          |  |  |
|                   |                                                                                                    | ¥                                                                                                    |                                                              |                                          |  |  |
|                   | يان ولك الركان المساعلة في علك 2012<br>معد الثاني من مساهل عن أعلنه في مريحة الرأن مثل الذائرة الأثاني<br>1914 -<br>في مانا المال الرأني لوكن كالور مرمو معال الله علما الله العالي | ارات القرقتين التي ستر القراري هذا الراسل عمر، إلما القر<br>رقباني إذه الطورات والرغان التي كامل الرقب.                                                                      | ىلىن قىرار ئالۇمۇلىمىن بىرىندىن بە لايلار مۇغۇ ئىلىدىلان قۇر | کاری<br>قدون الفرولاست قدی الفاری قلومته |  |  |

- مباشرة بعد أول عملية تسجيل دخول للمنصة، أنتم مطالبون بتأكيد اطلاعكم وموافقتكم على **"ميثاق حقوق وواجبات المرشح"؛**
- و بعد نجاح عملية تسجيل الدخول، ستلجون لفضائكم الخاص الذي ي يضم الأركان التالية: ترشيحاتي، اقتراحات الولوج وإشعارات؛
- اعتبارا من اليوم اللول من تاريخ التعبير عن رغبات الترشيح، يمكنكم البحث في ركن "ترشيحاتي" عن التكوينات المتاحة لكم بناء على معايير القبول المتعلقة بكل تكوين (حسب مسلك البكالوريا)، باستخدام معايير البحث (نوع المؤسسة ، المدينة، الجامعة.....)؛
- من خلال عمليات البحث، يمكنكم اضافة رغبات الترشيح عن طريق انتقاء التكوينات التي تهمكم في جدول البحث، والضغط على "اضافة" ؛
- في جدول "ترشيحاتي" يمكنكم تغيير ترتيب أو إلغاء التكوينات المختارة وذلك قبل التاريخ المحدد لانتهاء التعبير عن رغبات الترشيح.

#### \Lambda ملاحظات هامة:

- > تسمح المنصة باختيار 20 تكوينا على الأقل و40 على أكثر.
- پمكن للمترشح اختيار وترتيب التكوينات من نفس نوعية المؤسسات أو المزج بين تكوينات من مؤسسات مختلفة في نفس اللائحة.
- > يمكن للمترشح تغيير لائحة وترتيب الاختيارات قبل انقضاء آخر أجل لإدخال الاختيارات.
- يكتسي ترتيب اختيارات التكوين أهمية كبيرة. وفي هذا الصدد، يجب التذكير بأن منصة "توجيهي" تعتمد الاختيار الأول لكل مترشح في عملية ترتيب المترشحين بناء على الاستحقاق. وفي حالة عدم تمكن المترشح من الحصول على مقعد في اختياره الأول، يتم الانتقال إلى الاختيار الثاني وهكذا دواليك.
- في حالة تمكن المترشح من الحصول على مقعد في أي اختيار من اختياراته، يتم إلغاء جميع الرغبات التي تلي هذا الاختيار في الترتيب بشكل اوتوماتيكي ونهائي.

خلال كل مرحلة (المرحلتان الأساسيتان الأولى أو الثانية أو المرحلة التكميلية) تتم موافاة المترشح بمقترح واحد للولوج. ويتعلق اللمر بأفضل تعيين ممكن بمؤسسة او تكوين وذلك بناء على الاختيارات المعبر عنها في مرحلة التعبير عن رغبات الترشيح والمعدل المحتسب للانتقاء في كل تكوين.

اعتبارا من التاريخ المحدد لعرض مقترحات القبول، يمكنكم اللطلاع على التكوين الذي تم انتقاؤكم لولوجه من خلال ركن "اقتراح الولوج". يتوجب عليكم الاجابة، عبر المنصة على "اقتراح الولوج"، خلال المدة الزمنية المحددة لتثبيت مقترحات القبول، باختيار جواب واحد من الاجوبة التالية:

#### أقبل بشكل نهائي المقترح المقدم:

المرحلة

الثالثة

باختياركم هذا الجواب، تؤكدون مقترح القبول المقدم من طرف المنصة الإلكترونية، ويتم حجز مقعد لكم بالمؤسسة والمسلك المقترحين، مع اشتراط ايداع شهادة الباكالوريا الاصلية بالمؤسسة المقترحة قبل انتهاء الآجال المحددة لإيداع الملف. وبهذا تنتهي عملية ترشيحكم في هذه المرحلة دون المرور الى المرحلة التالية.

## أقبل مقترح الولوج المقدم ولكن أحتفظ بترشيحي لأي اقتراح أفضل:

باختياركم هذا الجواب، تقبلون مقترح القبول المقدم من طرف المنصة الإلكترونية، مع الاحتفاظ بالترشيح لعرض أفضل في مرحلة الانتقاء التالية، وبهذا تحجز لكم المنصة الإلكترونية مقعدا بالمؤسسة والمسلك المقترحين الى غاية اجابتكم على مقترح المرحلة الموالية. أرفض مقترح الولوج المقدم وأغادر نهائيا مسلسل الترشيح: باختيار كم هذا الجواب، ترفضون مقترح القبول المقدم من طرف المنصة الإلكترونية، وتؤكدون التخلي النهائي عن جميع طلبات الترشيح المتعلقة بعملية الانتقاء بمختلف مراحلها (الأساسية والتكميلية).

يتضمن فضاء **"اختيارات في الانتظار"** اختيارات المترشح المرتبة قبل الاختيار الذي تحصل فيه على مقترح للولوج في لائحة ترشيحاته. وتشمل الاختيارات الواردة في هذا الفضاء التكوينات التي يمكن للمترشح، الذي أجاب ب**"أقبل مقترح الولوج المقدم ولكن أحتفظ بترشيحي لأي اقتراح أفضل"** على مقترح الولوج، أن يحصل فيها على مقترحات للولوج في المراحل الموالية، بناء على الاستحقاق، في حالة شغور مقاعد في هذه التكوينات.

#### 🛆 ملاحظات هامة:

- دمكن للمترشح تغيير الجواب عن اقتراح الولوج خلال الفترة المحددة للإجابة عن مقترحات الولوج في كل مرحلة. وتعتمد المنصة آخر جواب للمترشح قبل انقضاء هذه الفترة كجواب نهائن ولا يكمن قبول أي طلب لتغيير الجواب بعد ذلك.
- المترشحون المطالبون بإيداع شهادة البكالوريا الأصلية في المؤسسة التي تم قبولهم فيها هم فقط المرشحون الذين أجابوا ب"أقبل بشكل نهائي المقترح المقدم ".
- دجب التذكير أن أجوبة المترشحين لمقترحات الولوج في المرحلة التكميلية تقتصر على جوابين اثنين فقط: "أقبل بشكل نهائي المقترح المقدم" أو "أرفض مقترح الولوج المقدم وأغادر نهائيا مسلسل الترشيح".
- لا سيتم اعتبار عدم الإجابة على مقترح الولوج في أي مرحلة من مراحل الترشيح، داخل الآجال المحددة لذلك، بمثابة رفض نهائي للمقترح المقدم.
- الأجال المحددة البكالوريا الأصلية في المؤسسة المعنية في الأجال المحددة لذلك في كل مرحلة.

المرحلة | إيداع ملف التسجيل: الرابعة | خلال الفترة المحددة لذلك في كل مرحلة

في حالة تأكيد مقترح القبول واختياركم لجواب " أقبل بشكل نهائي المقترح المقدم»، أنتم مدعوون لإيداع شهادة الباكالوريا الاصلية بالمؤسسة المقترحة قبل انتهاء الآجال المحددة لذلك في إحدى المرحلتين الأساسيتين أو في المرحلة التكميلية.

> المرحلة الخامسة

التسجيل الإداري بالمؤسسة الجامعية المعنية

في نهاية عملية الانتقاء، أنتم مدعوون لإتمام اجراءات التسجيل الإداري النهائي بالمؤسسة الجامعية التي تم قبولكم للدراسة بها داخل الآجال المحددة لذلك مع الإدلاء بجميع البيانات والوثائق التي تطلبها المؤسسة المعنية.

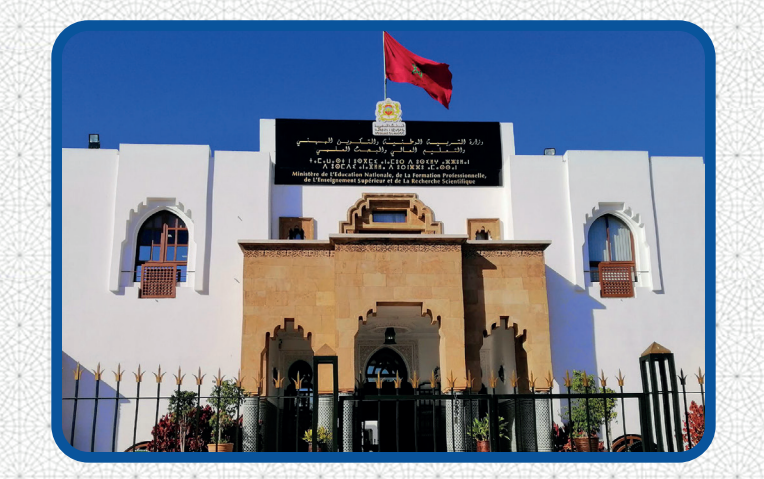

للمزيد من المعلومات، المرجو الإتصال ب:

وزارة التربية الولصنية والتكوين المهنى والتعليم العالم والبحث العلمى قصاع التعليم العالم والبحث العلمب

鯵 شاريم محمد اليزيدي، حسان صرب : 4500 - الربالم

S 05.37.21.75.01 ⊠contact@tawjihi.ma